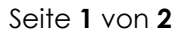

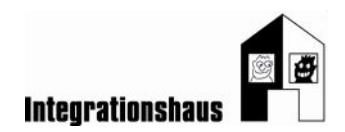

# Anwendungsaufgabe: Im Pflegeheim - Spielenachmittag

# ein Dokument bearbeiten – Bild einfügen

Sie können noch einmal das interaktive Video ansehen, um die Aufgabe zu lösen: <u>https://www.digidazu.at/start/pflegeheim/spielenachmittag/#interaktives\_video</u>

### Bild herunterladen und Datei öffnen

- Laden Sie die Übungsdatei 1 "Übungsdatei\_pflegeheim\_spielenachmittag\_bild" (=das Bild) herunter!
- Öffnen Sie die Übungsdatei 2 "Übungsdatei\_pflegeheim\_spielenachmittag\_bildeinfügen"! (=Text-Dokument)!

## Bild einfügen und bearbeiten

- 1. Klicken Sie im Text-Dokument in den freien Platz neben "Wann?"
- 2. Wechseln Sie zur Registerkarte "Einfügen" und klicken Sie auf den Befehl "Bilder"!
- 3. Suchen Sie das Bild auf Ihrem Computer (z.B. im Ordner "Downloads")!
- 4. Fügen Sie das Bild in das Text-Dokument ein!
- 5. Ändern Sie die Bildgröße durch Ziehen mit der Maus circa auf die Größe 5x6 cm!
- 6. Benützen Sie auf der Registerkarte Bildtools Format den Befehl "Textumbruch" und ordnen Sie das Bild "Vor den Text" an!
- 7. Bewegen Sie dann das Bild mit der Maus an die passende Stelle!

FERTIG!

Gefördert aus Mitteln der Arbeiterkammer Wien.

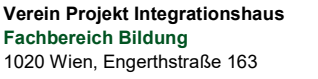

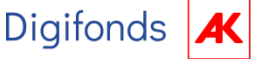

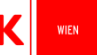

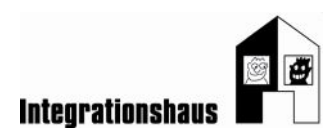

## Lösung

# **Einladung zum Spielenachmittag**

### Liebe Bewohner\*innen!

Wir laden Sie zu einem Spielenachmittag ein. Es gibt auch Kaffee und Kuchen!

### Wann?

Mittwoch, 23.4. Von 14:00- 17:00 Uhr

### Wo?

Im Speisesaal

### Was?

Kartenspiele Brettspiele Kreisspiele

Wir freuen uns auf einen lustigen Nachmittag!

Das Betreuer\*innen- Team

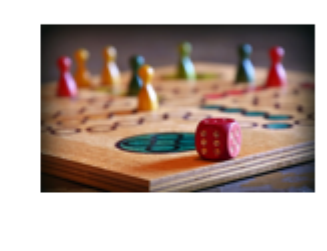

Gefördert aus Mitteln der Arbeiterkammer Wien.

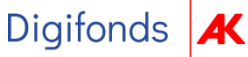

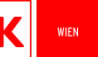